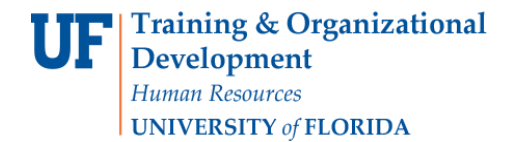

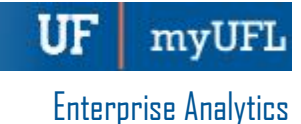

# How to Download Reports in a Format I Like

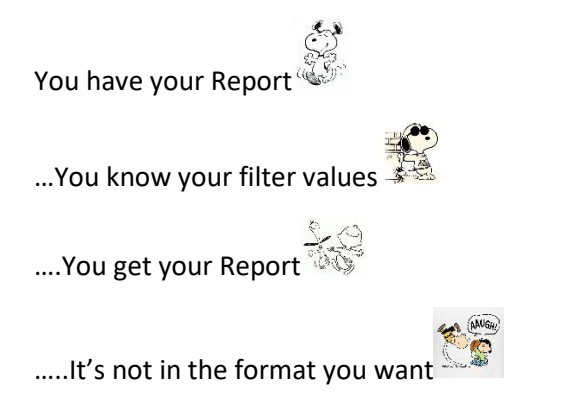

No worries just follow the quick steps below and you will be good to go!

### 1) This is your report page after you have entered your prompt values and clicked Finish.

|     | ~ <u> </u>        | ∽                                               | C                     |               |               |               | Daily agent activity 🗸 |        |        |          |             |                  |               |                         |  |  |  |
|-----|-------------------|-------------------------------------------------|-----------------------|---------------|---------------|---------------|------------------------|--------|--------|----------|-------------|------------------|---------------|-------------------------|--|--|--|
| Sum | imary Call        | ary CallLog                                     |                       |               |               |               |                        |        |        |          |             |                  |               |                         |  |  |  |
|     | Daily Age         | 28, 2019                                        | Refresh               |               |               |               |                        |        |        |          |             |                  |               |                         |  |  |  |
|     | Site              | Total Calls                                     | ATT (minutes)         | ACW (minutes) | AHT (minutes) | ASA (second   | ls) FCR %              | SLA %  | Occupa | ancy %   | Quality %   | AVG Cost/Call    | Abandonment % | Customer Satisfaction % |  |  |  |
|     | Atlanta CC        | 389                                             | 14.8                  | 4.3           | 19.1          | 11            | 78.7%                  | 97.7%  | 80.    | 296      | 92.1%       | \$7.67           | 2.196         | 67.4%                   |  |  |  |
|     | Dallas CC         | 324                                             | 13.7                  | 3.9           | 17.6          | 20            | 71.9%                  | 50.6%  | 75.5%  |          | 85.5%       | \$7.20           | 4.3%          | 67.9%                   |  |  |  |
|     | Phoenix CC        | 320                                             | 13.4                  | 3.9           | 17.3          | 16            | 71.2%                  | 75.6%  | 77.    | 496      | 91.5%       | \$6.88           | 2.5%          | 62.5%                   |  |  |  |
|     | Agent ID          | Agent                                           | Total Calls           | ATT (minutes) | ACW (minutes) | AHT (minutes) | ASA (seconds)          | FCR %  | SLA %  | Occupano | cy % Qualit | y % AVG Cost/Cal | Abandonment % | Customer Satisfaction % |  |  |  |
|     | Atlanta CC        |                                                 |                       |               |               |               |                        |        |        |          |             |                  |               |                         |  |  |  |
|     | Shift/Su          | upervisor: 06:00 - 14:00 / /                    | Arv Goatcher          |               |               |               |                        |        |        |          |             |                  |               |                         |  |  |  |
|     | 32220             | Mora Barkess                                    | 26                    | 10.9          | 3.2           | 14.1          | 11                     | 92.3%  | 100.0% | 87.2%    | 83.3        | 96 \$5.18        | 0.0%          | 57.7%                   |  |  |  |
|     | 32280             | Mischa Scanlon                                  | 21                    | 13.3          | 3.6           | 16.9          | 12                     | 85.7%  | 95.2%  | 84.7%    | 100.0       | 0% \$7.20        | 4.8%          | 85.7%                   |  |  |  |
|     | 32380             | Rozele Lude                                     | 27                    | 9.6           | 2.9           | 12.4          | 12                     | 85.2%  | 100.0% | 80.0%    | i 93.3      | \$4.61           | 0.0%          | 85.2%                   |  |  |  |
|     | 32420             | Deny Wagge                                      | 24                    | 11.4          | 3.5           | 14.9          | 11                     | 87.5%  | 95.8%  | 84.9%    | 88.2        | % \$6.30         | 4.2%          | 54.2%                   |  |  |  |
|     | 32240             | Jock Teresi                                     | 22                    | 13.0          | 3.7           | 16.7          | 13                     | 81.8%  | 95.5%  | 87.7%    | 100.0       | 0% \$6.12        | 4.5%          | 86.4%                   |  |  |  |
|     | 32260             | Floria McKeurton                                | 22                    | 12.0          | 3.2           | 15.2          | 12                     | 86.4%  | 95.5%  | 79.6%    | 90.9        | % \$5.66         | 4.5%          | 72.7%                   |  |  |  |
|     | 32300             | Selig Pennacci                                  | 9                     | 27.3          | 7.6           | 35.0          | 9                      | 100.0% | 100.0% | 74.9%    | 100.0       | \$16.80          | 0.0%          | 100.0%                  |  |  |  |
|     | 32320             | Magnum Cussen                                   | 26                    | 9.6           | 3.0           | 12.6          | 12                     | 73.1%  | 100.0% | 78.2%    | 100.0       | 0% \$5.82        | 0.0%          | 73.1%                   |  |  |  |
|     | 32340             | Rurik O' Liddy                                  | 31                    | 8.3           | 2.5           | 10.8          | 10                     | 38.7%  | 96.8%  | 79.4%    | 84.2        | 96 \$3.73        | 3.2%          | 80.6%                   |  |  |  |
|     | 32360             | Grayce Goffe                                    | 20                    | 12.9          | 3.5           | 16.4          | 12                     | 90.0%  | 95.0%  | 78.3%    | 100.0       | \$6.74           | 0.0%          | 45.0%                   |  |  |  |
|     | 32400             | Gregoor McGannon                                | 20                    | 13.6          | 4.1           | 17.7          | 12                     | 85.0%  | 90.0%  | 84.5%    | i 88.9      | 96 \$6.74        | 10.0%         | 90.0%                   |  |  |  |
|     | 32400<br>Shift/Su | Gregoor McGannon<br>pervisor: 14:00 - 22:00 / ( | 20<br>Cassandra Baulk | 13.6          | 4.1           | 17.7          | 12                     | 85.0%  | 90.0%  | 84.5%    | 6 88.9      | 96 \$6.74        | 10.0          | 196                     |  |  |  |

# ې: + •

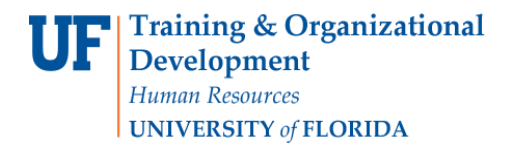

UF myUFL

**Enterprise Analytics** 

#### 2) Click the Down Arrow near the Play buttonon your screen

| jų! |                                       | ~ <u>Ø</u>  | ¢                                                                                                | ⇔⊳                                                   | ~ Č            |                         | Daily agent activity 🗸 🗸 |                 |           |               |        |            |                |               |                     |                  |                 |  |  |
|-----|---------------------------------------|-------------|--------------------------------------------------------------------------------------------------|------------------------------------------------------|----------------|-------------------------|--------------------------|-----------------|-----------|---------------|--------|------------|----------------|---------------|---------------------|------------------|-----------------|--|--|
| ۵   | ¢                                     | Summary     | Cε                                                                                               | 폐 Run HTM                                            | L              |                         |                          |                 |           |               |        |            |                |               |                     |                  |                 |  |  |
| Q   |                                       | Daily Ag    | jent A                                                                                           | 🐖 Run PDF                                            |                | 1                       |                          |                 |           |               |        |            |                |               |                     |                  |                 |  |  |
|     |                                       | Date: Jur   | n 28, 20                                                                                         | 📧 Run Exce                                           | l              |                         |                          |                 |           |               |        |            |                |               |                     |                  |                 |  |  |
| []  | Atlanta CC<br>Dallas CC<br>Phoenix CC |             | Site I   Atlanta CC Image: Run Excel data   Dallas CC Image: Run CSV   Phoenix CC Image: Run CSV |                                                      | W (minute      | (minutes) ANT (minutes) |                          | ASA (seconds)   |           | SLA %         | Occupa | ancy % Qua | lity %         | AVG Cost/Call | Abandonment %       | Customer S       |                 |  |  |
| لگا |                                       |             |                                                                                                  |                                                      | 4.3            | 4.3 9.1                 |                          |                 | 78.7%     | 97.7%         | 80.    | 2% 92      | 2.1%           | \$7.67        | 2.1%                | 67               |                 |  |  |
| Gan |                                       |             |                                                                                                  |                                                      | 3.9            | 17.6                    | 20                       |                 | 71.9%     | 50.6%         | 75.    | 5% 85      | .5%            | \$7.20        | 4.3%                | 67               |                 |  |  |
|     |                                       |             |                                                                                                  |                                                      | 3.9            | 17.3                    | 16                       |                 | 71.2%     | 75.6%         | 77.4   | 4% 91      | .5%            | \$6.88        | 2.5%                | 62               |                 |  |  |
| 0   |                                       | Agent<br>ID |                                                                                                  | Agent                                                | Total<br>Calls | ATT<br>(minutes)        | ACW<br>(minutes)         | AHT<br>minutes) | )<br>(sei | ASA<br>conds) | FCR %  | SLA %      | Occupancy<br>% | Qual<br>%     | ity AVG<br>Cost/Cal | Abandonment<br>% | Customer S<br>9 |  |  |
|     |                                       | Atlanta C   | С                                                                                                |                                                      |                |                         |                          |                 |           |               |        |            |                |               |                     |                  |                 |  |  |
|     |                                       | Shift/S     | Supervis                                                                                         | or: 06:00 - 14:00                                    | ) / Arv Goat   | cher                    |                          |                 |           |               |        |            |                |               |                     |                  |                 |  |  |
|     |                                       | 32220       | Mora B                                                                                           | ora Barkess 26                                       |                | 10.9                    | 3.2                      | 4.1             |           | 11            | 92.3%  | 100.0%     | 87.2%          | 83.3          | % \$5.18            | 0.0%             | 57.             |  |  |
|     |                                       | 32280       | Mischa                                                                                           | Mischa Scanlon 21<br>Rozele Lude 27<br>Deny Wagge 24 |                | 13.3                    | 3.6                      | 6.9             |           | 12            | 85.7%  | 95.2%      | 84.7%          | 100.0         | \$7.20              | 4.8%             | 85.             |  |  |
|     |                                       | 32380       | Rozele                                                                                           |                                                      |                | 9.6                     | 2.9                      | 12.4            |           | 12            | 85.2%  | 100.0%     | 80.0%          | 93.3          | % \$4.61            | 0.0%             | 85.             |  |  |
|     |                                       | 32420       | Deny V                                                                                           |                                                      |                | 11.4                    | 3.5                      | 1.9             |           | 11            | 87.5%  | 95.8%      | 84.9%          | 88.2          | % \$6.30            | 4.2%             | 54.             |  |  |
|     |                                       | 32240       | Jock Teresi 22                                                                                   |                                                      | 22             | 13.0                    | 3.7                      | 16.7            |           | 13            | 81.8%  | 95.5%      | 87.7%          | 100.0         | 9% \$6.12           | 4.5%             | 86.4            |  |  |
|     |                                       | 32260       | Floria N                                                                                         | oria McKeurton 22                                    |                | 12.0                    | 3.2                      | 15.2            |           | 12            | 86.4%  | 95.5%      | 79.6%          | 90.9          | % \$5.66            | 4.5%             | 72.             |  |  |
|     |                                       | 32300       | Selig P                                                                                          | lig Pennacci 9                                       |                | 27.3                    | 7.6                      | 35 0            |           | 9             | 100.0% | 100.0%     | 74.9%          | 100.0         | 9% \$16.80          | 0.0%             | 100.            |  |  |
|     |                                       | 32320       | Magnu                                                                                            | m Cussen                                             | 26             | 9.6                     | 3.0                      | 12.             |           | 12            | 73.1%  | 100.0%     | 78.2%          | 100.0         | 9% \$5.82           | 0.0%             | 73:             |  |  |
| ١Ċ: |                                       | 32340       | Rurik C                                                                                          | )' Liddy                                             | 31             | 8.3                     | 2.5                      | 10.8            |           | 10            | 38.7%  | 96.8%      | 79.4%          | 84.2          | % \$3.73            | 3.2%             | 80.6            |  |  |

This opens a list of formats you can choose to view your report in.

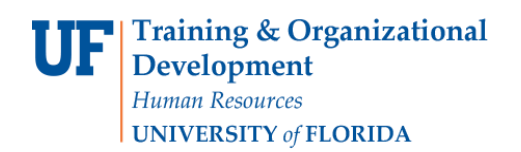

UF myUFL

**Enterprise Analytics** 

Now if I want to view my report in PDF all I have to do is click the <u>Run PDF</u> option and I will get my report displayed in the below format

| ⊳ ∽ C                |         |                     | D            | aily agent act | ivity 🗸          |                  |                 |                |            |         | V | ~ |
|----------------------|---------|---------------------|--------------|----------------|------------------|------------------|-----------------|----------------|------------|---------|---|---|
| Daily agent activity |         |                     |              |                | 17               | 92               |                 |                |            |         |   | ¢ |
|                      |         |                     |              |                |                  |                  |                 |                |            |         |   |   |
|                      | Daily A | gent Acti           | vitv         |                | -                |                  |                 | _              |            |         |   |   |
|                      | Date:   | 801101100           |              |                |                  |                  |                 |                |            |         |   |   |
|                      | Site    | Total               | ATT          | ACW            | AHT              | ASA              | FCR             | SLA            | Occupancy  | Quality |   |   |
|                      | Atlanta | Calls               | (minutes)    | (minutes)      | (minutes)        | (seconds)        | %<br>79.7%      | %              | %<br>80.2% | %       |   |   |
|                      | CC      | 309                 | 14.0         | 4.0            | 15.1             |                  | 10.1%           | 51.1%          | 80.2 //    | 52.1%   |   |   |
|                      | Dallas  | 324                 | 13.7         | 3.9            | 17.6             | 20               | 71.9%           | 50.6%          | 75.5%      | 85.5%   | ( |   |
|                      | Phoenix | 320                 | 13.4         | 3.9            | 17.3             | 16               | 71.2%           | 75.6%          | 77.4%      | 91.5%   |   |   |
|                      | CC      |                     |              |                |                  |                  |                 |                |            |         |   |   |
|                      | Agent   | Agent               | T            | otal AT        | T A<br>utes) (mi | ACW<br>nutes) (i | AHT<br>ninutes) | ASA<br>(second | FCR %      | SLA %   |   |   |
|                      | Atlanta | сс                  |              |                |                  |                  |                 |                |            |         |   |   |
|                      | Shift/  | Supervisor:         | 06:00 - 14:0 | 00 / Arv Goato | her:             |                  |                 |                |            |         |   |   |
|                      | 32260   | Floria<br>McKeurton |              | 22 12          | .0               | 3.2              | 15.2            | 12             | 86.4%      | 95.5%   |   |   |
|                      | 32340   | Rurik O' Lid        | dy           | 31 8.          | 3                | 2.5              | 10.8            | 10             | 38.7%      | 96.8%   |   |   |
|                      | 32360   | Grayce Gof          | îe           | 20 12          | .9               | 3.5              | 16.4            | 12             | 90.0%      | 95.0%   |   |   |
|                      | 32400   | Gregoor<br>McGannon |              | 20 13          | .6               | 4.1              | 17.7            | 12             | 85.0%      | 90.0%   |   |   |
|                      | 32220   | Mora Barke          | ss           | 26 10          | .9               | 3.2              | 14.1            | 11             | 92.3%      | 100.0%  |   |   |
|                      | 32280   | Mischa Scar         | ılon         | 21 13          | .3               | 3.6              | 16.9            | 12             | 85.7%      | 95.2%   |   |   |
|                      | 32380   | Rozele Lude         | •            | 27 9.          | 6                | 2.9              | 12.4            | 12             | 85.2%      | 100.0%  |   |   |
|                      | 32420   | Deny Wagg           | e            | 24 11<br>22 13 | .4               | 3.5              | 14.9            | 11             | 87.5%      | 95.8%   |   |   |
|                      | 32300   | Selig Penna         | cci          | 9 27           | .3               | 7.6              | 35.0            | 9              | 100.0%     | 100.0%  |   |   |
|                      | 32320   | Magnum Co           | issen        | 26 9.          | 6                | 3.0              | 12.6            | 12             | 73.1%      | 100.0%  |   |   |
|                      | Shift/  | Supervisor:         | 14:00 - 22:0 | 00 / Cassandra | a Baulk          |                  |                 |                |            |         |   |   |
|                      | 32290   | Otes Harms          |              | 11 23          | .4               | 6.9              | 30.4            | 10             | 81.8%      | 100.0%  |   |   |

Here I have access to regular PDF options like Rotate Clockwise, Download and Print

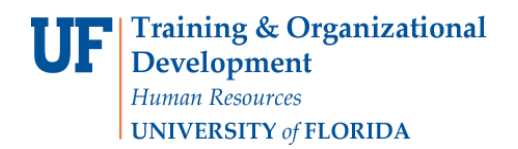

UF myUFL

**Enterprise Analytics** 

Now if I were to decide I want my report in excel again I go to the little Down Arrow near the Play button like in step 1.

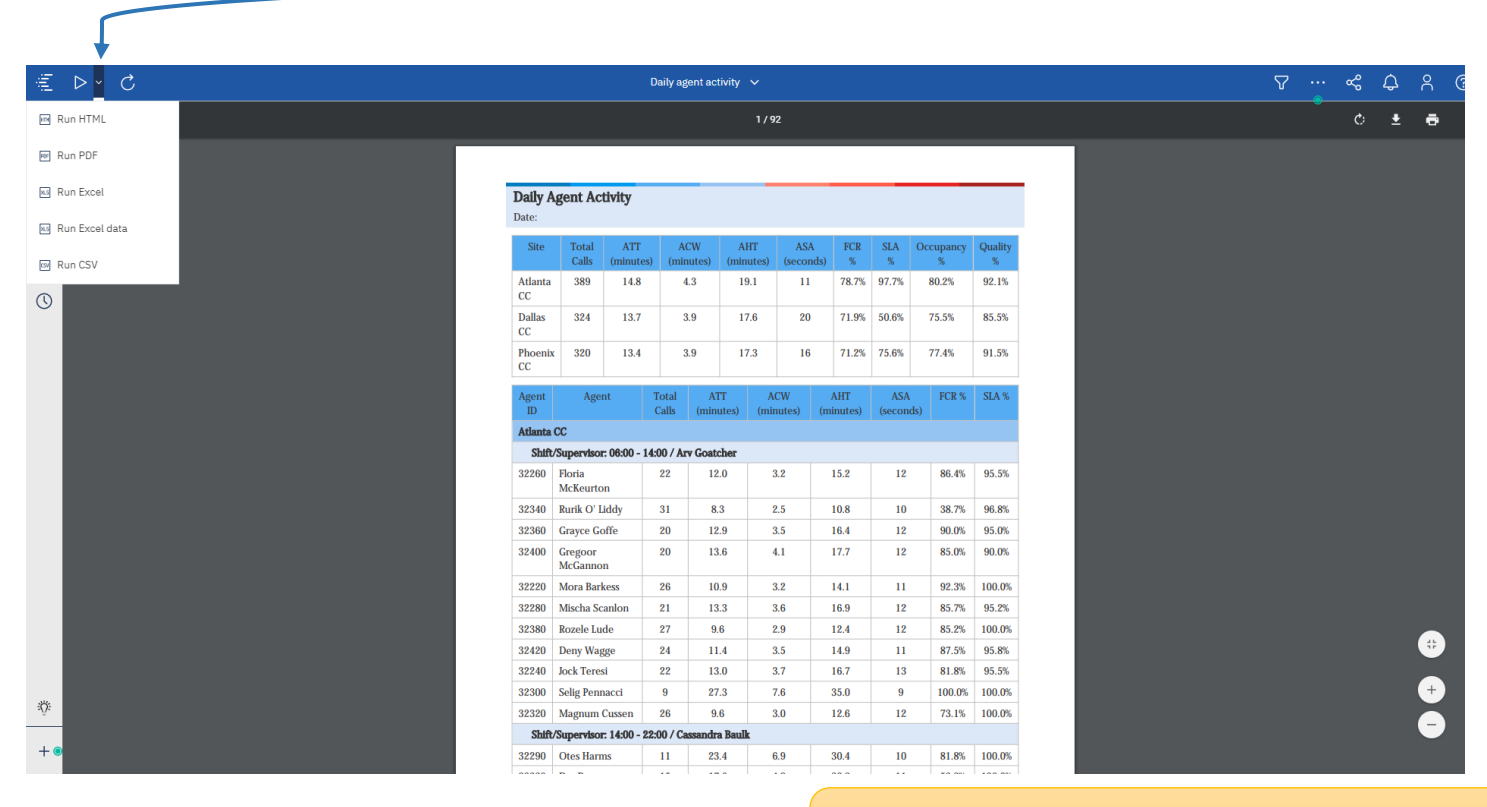

Keep in mind this could take longer if your file is very large

Now I can pick Run Excel  $\rightarrow$  to get a excel download of my report

## Run Excel Data→ to get an excel download with no formatting (things like column colors will be left out)

Run CSV $\rightarrow$  to get a CSV file of your data

**End Result:** You should have your report in the format you want. If not please feel free to reach out to one of the resources below.

ADDITIONAL HELP Technical issues, contact the UF Computing Help Desk 352-392-HELP

Policies and Directives, contact the University of Florida Reporting Services reporting-services@ufl.edu